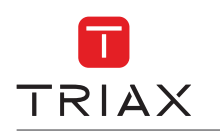

How to install EoC Endpoint in the installation

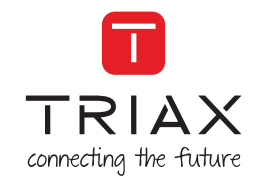

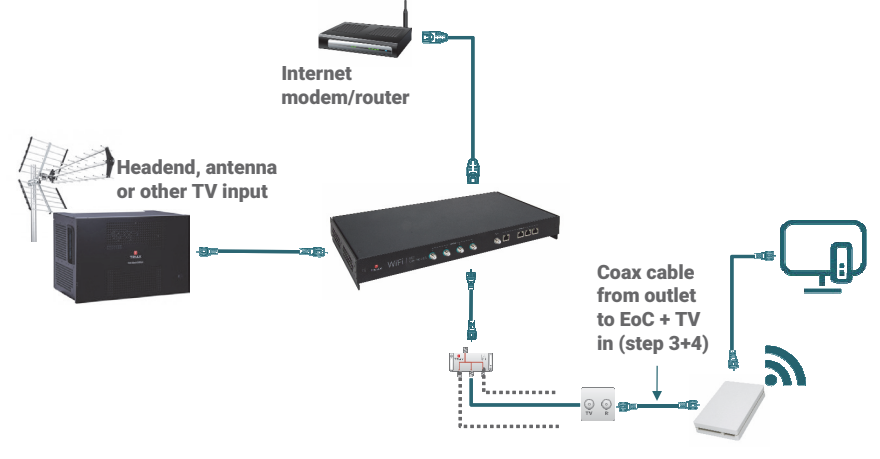

Example on an EoC system

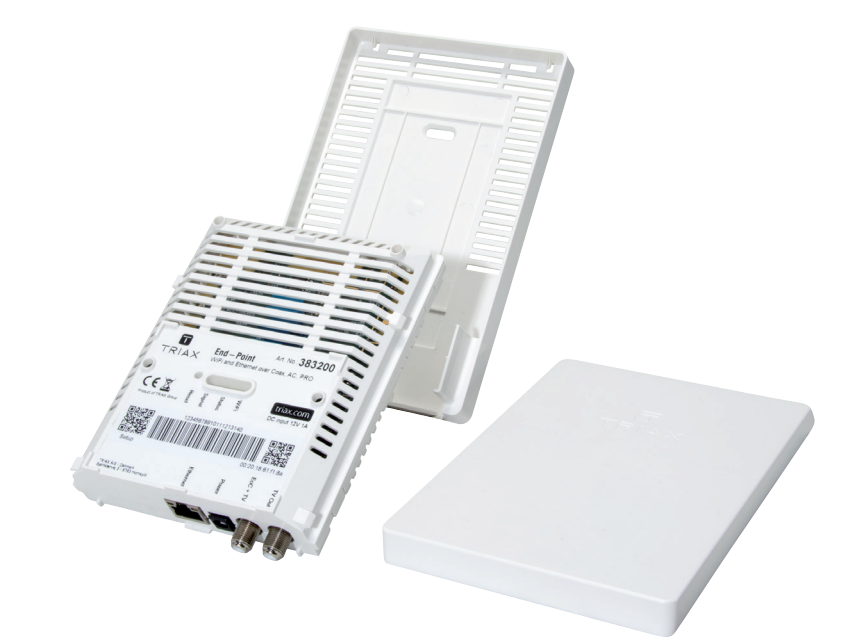

For further information and updated manuals go to

triax.com/support

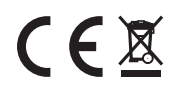

Quick Guide Endpoint - WiFi/EoC

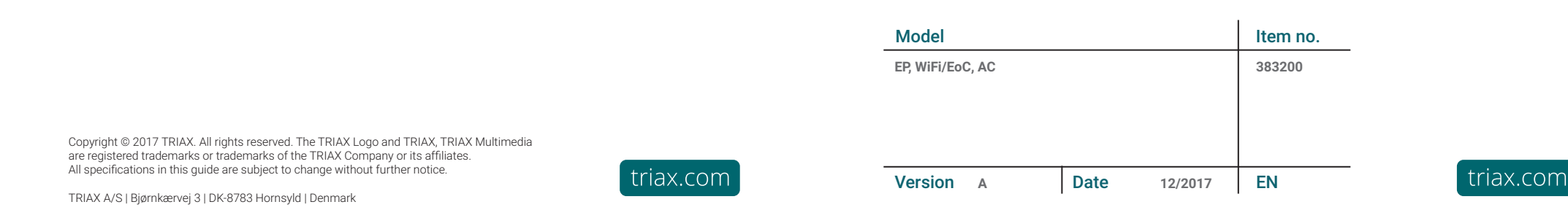

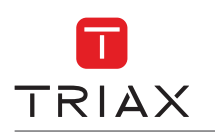

## How to install EoC Endpoint in the installation

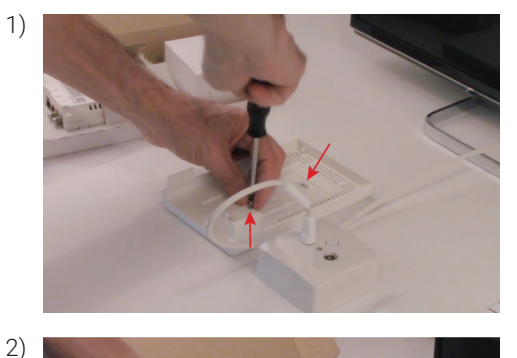

Mount the backplate by use of 2 screws

Mount an F/IEC adapter on the output, if required or make a new flylead with F-con and IEC-male

3)

4

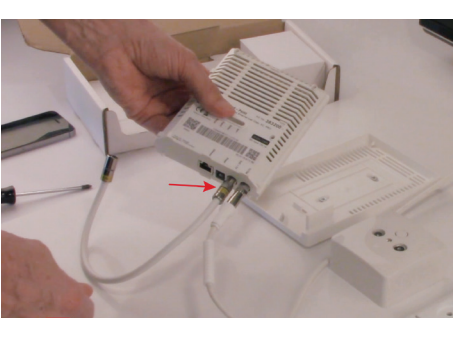

Mount a connection cable (F/IEC female) in the Endpoint input

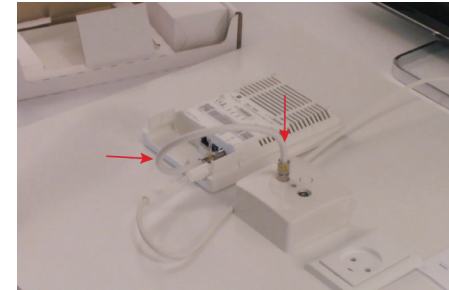

Plug-in the cable in the TV connector on the wall outlet

5)

How to install EoC Endpoint

in the installation

7)

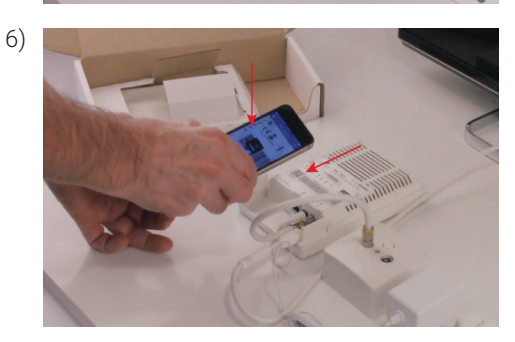

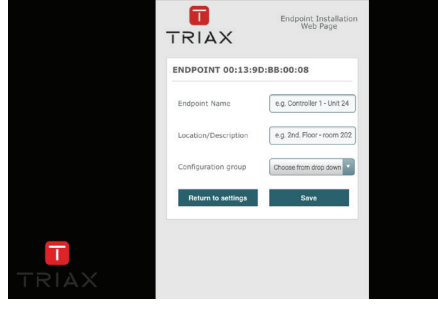

Plug the power adapter into the wall socket and the Endpoint

Log on to the WiFi SSID called TriaxSetup\_xxxx (the xxxx is a text specific to your system).

Scan the setup code on your mobile using a QR code scanner, or connect your laptop to the TriaxSetup\_xxx SSID and type in: http://setup.eoc/endpoint/aa:bb:cc:dd:ee:ff (mac-address of the endpoint you are configuring) in your browser.

Follow the on-screen steps in the GUI  $\ensuremath{{\scriptstyle\mathsf{>}}}$  Click SAVE

Mount the cover to finish the installation

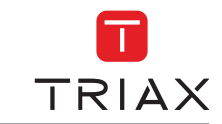